Ponto Secullum 4 - Banco de Horas

Para trabalharmos com o Banco de Horas primeiramente precisamos ativá-lo no Sistema.

Para isso faça o seguinte:

## \* Acesse o menu Horários > Extras > Banco de Horas

| 🗖 Configuração de Horas Ext                                                                                                    | ras              |             |    |          |
|----------------------------------------------------------------------------------------------------|------------------|-------------|----|----------|
| Gerais<br>Dias Úteis                                                                                                    | 🗖 Habilitar band | co de horas |    |          |
| Sábados<br>Domingos<br>Feriados<br>Dia Especial<br>Folgas<br>Noturnas - Dias Úteis<br>Noturnas - Sábados<br>Noturnas - Feriados<br>Noturnas - Feriados<br>Noturnas - Felgas<br>Banco de Horas<br>Intervalo - Dias Úteis<br>Intervalo - Dias Úteis<br>Intervalo - Das Úteis<br>Intervalo - Sábados<br>Intervalo - Feriados<br>Intervalo - Folgas | Tipo de horas    | Extras      | Y  |          |
| Copiar configurações do horár                                                                                                    | io               |             | OK | Capacian |
| <nennum></nennum>                                                                                                    | *                |             | OK | Cancelar |

Nesta tela, marque a opção "Habilitar Banco de Horas" e clique em OK.

Após habilitar o Banco de Horas no cadastro horário do funcionário, está disponível essa opção em

| Dados Adicior | nais                      |     |                       |                             |
|---------------|---------------------------|-----|-----------------------|-----------------------------|
| Endereço      |                           |     | Nascimento            | 11                          |
| Bairro        |                           |     | Sexo                  | C Masculino 🖲 Feminino      |
| Cidade        |                           |     | Estado Civil          | v                           |
| Estado        |                           |     | Nacionalidade         |                             |
| CEP           | -                         |     | Naturalidade          |                             |
| Telefone      |                           |     | Nº Provisório         |                             |
| Celular       |                           | ]   | Cidade Empresa        | ~                           |
| Email         |                           |     | Nível de acesso       | -v-                         |
| RG            |                           | ]   | Senha Web             |                             |
| Expedição     | // 🔳                      | SSP | 🔲 Não permitir alter  | ar dados na Web             |
| CPF           |                           |     | 🔲 Bloquear funcioná   | irio na Web                 |
| Pai           |                           |     | Aceitar automatic     | amente alterações feitas no |
| Mãe           |                           |     |                       |                             |
|               |                           |     | Início do banco de ho | oras 📝 / 🕅 🎟                |
|               | <u>Assinatura Digital</u> |     | Perguntas             | Adicionais Fechar           |

## Funcionários > Dados Adicionais > Início do Banco de Horas

Esse campo tem como finalidade indicar o início do cálculo do banco de horas. Caso esteja em branco, será considerada a data de admissão do funcionário.

Aqui configuramos quais faixas serão calculadas no Banco de Horas.

**\*** Tipo de horas "Extras"

🗱 Por default, a opção "Todas as horas extras" vem marcada.

Toda e qualquer hora extra, ou seja, que ultrapassar a carga de horas normais, será usada para cálculo do banco de horas.

"Somente a Primeira Faixa": Esta opção Envia somente a primeira faixa de horas extras para cálculo no Banco de Horas.Por exemplo, se tivermos a primeira faixa a 50% e a segunda a 100%, será usada para cálculo no banco somente a de 50%.A outra de 100% não será usada.

Já a opção **"Somente a última faixa de extra"** faz ao contrário.Usa para cálculo no Banco de Horas somente a última faixa.Descartando a primeira no Banco de Horas.

🗱 Usar Configuração Especial

| 🗖 Configuração de Horas E                                                                                                    | ras                                                                                                    |                                                                               | X                        |
|----------------------------------------------------------------------------------------------------|----------------------------------------------------------------------------------------------------|-------------------------------------------------------------------------------|--------------------------|
| Gerais<br>Dias Úteis<br>Sábados<br>Domingos<br>Feriados<br>Dia Especial<br>Folgas<br>Noturnas - Dias Úteis<br>Noturnas - Sábados<br>Noturnas - Feriados<br>Noturnas - Folgas<br><b>Banco de Horas</b><br>Intervalo - Dias Úteis<br>Intervalo - Domingos<br>Intervalo - Periados<br>Intervalo - Feriados<br>Intervalo - Folgas | <ul> <li>Habilitar banco de ho</li> <li>Tipo de horas</li> <li>Extra</li> <li>Todas as horas extra</li> <li>Somente a 1º faixa o</li> <li>Somente a última fai</li> <li>Usar configuração es</li> <li>Dia da Semana</li> <li>Segunda</li> <li>Terça</li> <li>Quarta</li> <li>Quinta</li> <li>Sexta</li> <li>Sábado</li> <li>Domingo</li> </ul> | ras s s le extra xa de extra pecial Horas C5:00 05:00 05:00 05:00 12:00 12:00 | Ignorar faixas de extras |
| Copiar configurações do hora<br><nenhum></nenhum>                                                                                                    | •                                                                                                    |                                                                               | OK Cancelar              |

Com esta opção é possível definir a quantidade de horas a ser enviada por dia, para o banco de horas.No exemplo da imagem, enviamos 5 horas de segunda à sexta, e 12 horas no sábado e domingo.É apenas um exemplo, pode-se colocar uma quantidade de horas diferentes por dia.

| 🗖 Configuração de Horas E                                                                                                    | ctras                                                                                                    |                                                                                                    |                                                                                                    |                                                |                          | × |
|----------------------------------------------------------------------------------------------------|----------------------------------------------------------------------------------------------------|----------------------------------------------------------------------------------------------------|----------------------------------------------------------------------------------------------------|------------------------------------------------|--------------------------|---|
| Gerais<br>Dias Úteis<br>Sábados<br>Domingos<br>Feriados<br>Dia Especial<br>Folgas<br>Noturnas - Dias Úteis<br>Noturnas - Sábados<br>Noturnas - Feriados<br>Noturnas - Folgas<br><b>Banco de Horas</b><br>Intervalo - Dias Úteis<br>Intervalo - Dias Úteis<br>Intervalo - Sábados<br>Intervalo - Feriados<br>Intervalo - Feriados<br>Intervalo - Folgas | Image: Weight of the second second secon | ilitar banco de ho<br>horas Extra<br>as as horas extra<br>nente a 1º faixa o<br>nente a última fai<br>r configuração es<br>Dia da Semana<br>Segunda<br>Terça<br>Quarta<br>Quarta<br>Sexta<br>Sábado<br>Domingo | ras<br>s<br>de extra<br>xa de ext<br>pecial<br>Horas<br>50<br>08:00<br>15<br>15<br>15<br>10<br>12:00 | Em Perc. X X X X X X X X X X X X X X X X X X X | Ignorar faixas de extras |   |
| <nenhum></nenhum>                                                                                                    | v                                                                                                    |                                                                                                    |                                                                                                    |                                                | OK Cancelar              | 1 |

Quando marcamos a opção da coluna "Em perc." (percentual), podemos definir qual porcentagem do total de horas extras do dia iremos usar para cálculos no Banco de Horas.

Veja na imagem acima:

Segunda-Feira: Marcamos a coluna "Em Perc.", e colocamos 50 na coluna Horas.Isso quer dizer que neste dia enviaremos, 50% do total de horas extras do dia no Banco. Portanto, se tivermos 5 horas, serão calculadas 2 horas e 30 minutos no Banco de Horas, e o restante normalmente na coluna de Extras.

Terça-Feira: Não marcamos a coluna de Percentual, portanto continuamos a enviar horas pela quantidade de horas para o Banco de Horas.

Quarta-Feira: Marcamos a coluna percentual novamente (Em Perc), e assim configuramos para enviar somente 15% do total de extras, do dia para o Banco de Horas.

E assim por diante no exemplo.

ATENÇÂO: Se deixar o dia em branco, este não será calculado no Banco de Horas.

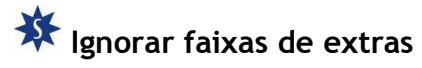

Com esta opção, podemos ignorar algum dos dias no Banco de Horas.

| <ul> <li>✓ Domingos</li> <li>✓ Feriados</li> <li>✓ Dia especial</li> <li>✓ Folga</li> </ul> |  |
|---------------------------------------------------------------------------------------------|--|
| ✔ Feriados<br>✔ Dia especial<br>─ Folga                                                     |  |
| ✔ Dia especial<br>☐ Folga                                                                   |  |
| 🗌 Folga                                                                                     |  |
|                                                                                             |  |
|                                                                                             |  |
|                                                                                             |  |
|                                                                                             |  |
|                                                                                             |  |

Os dias marcados nesta tela não serão usados no Cálculo do Banco de Horas.Por isso recomenda-se prestar muita atenção nesta configuração.

| ₩ | Tipo | de | horas | "Faltas" |
|---|------|----|-------|----------|
|   |      |    |       |          |

| 🗖 Configuração de Horas Ext                                                                                                    | ras                                                          |                                                                                                    |    | ×        |
|----------------------------------------------------------------------------------------------------|--------------------------------------------------------------|----------------------------------------------------------------------------------------------------|----|----------|
| Gerais<br>Dias Úteis<br>Sábados<br>Domingos<br>Feriados<br>Dia Especial<br>Folgas<br>Noturnas - Dias Úteis<br>Noturnas - Sábados<br>Noturnas - Sóbados<br>Noturnas - Foriados<br>Noturnas - Folgas<br><b>Banco de Horas</b><br>Intervalo - Dias Úteis<br>Intervalo - Sábados<br>Intervalo - Sábados<br>Intervalo - Feriados<br>Intervalo - Feriados<br>Intervalo - Folgas | ✓       Habilitar ban         Tipo de horas         Controle | co de horas<br>Faltas<br>Todas as horas faltas<br>Todas as horas faltas<br>Nenhuma hora falta<br>Diário<br>Semanal<br>Mensal |    |          |
| <nenhum></nenhum>                                                                                                    | <b>*</b>                                                     |                                                                                                    | ОК | Cancelar |

Nesta opção, configura-se para usar todas as horas de faltas no cálculo do Banco de Horas, selecionando a opção "Todas as horas faltas". Nenhuma hora falta: Para não usar faltas neste cálculo.

| 🗱 Tipo de Horas "Atra | isos" |
|-----------------------|-------|
|-----------------------|-------|

| 🗆 Configuração de Horas Extras 🛛 🛛 🔀                                                                                                    |                   |                                                                                           |    |          |  |  |
|----------------------------------------------------------------------------------------------------|-------------------|-------------------------------------------------------------------------------------------|----|----------|--|--|
| Gerais<br>Dias Úteis<br>Sábados<br>Domingos<br>Feriados<br>Dia Especial<br>Folgas<br>Noturnas - Dias Úteis<br>Noturnas - Sábados<br>Noturnas - Feriados<br>Noturnas - Feriados<br>Noturnas - Folgas<br><b>Banco de Horas</b><br>Intervalo - Dias Úteis<br>Intervalo - Sábados<br>Intervalo - Sébados<br>Intervalo - Feriados<br>Intervalo - Folgas | ria Habilitar bar | Atrasos<br>Atrasos<br>Nenhuma hora atraso<br>Nenhuma hora atraso<br>Todas as horas atraso |    |          |  |  |
| <nenhum></nenhum>                                                                                                    | v                 |                                                                                           | ОК | Cancelar |  |  |

Na tela de configuração de extras de Banco de horas. Agora é possível configurar para que as horas de atraso sejam enviadas como débito para banco de horas.

🗱 Controle Diário, Semanal ou Mensal (de Faltas, para Banco de Horas)

| 🔽 Habilitar banco de horas |                 |   |  |   |  |
|----------------------------|-----------------|---|--|---|--|
| Tipo de horas              | Faltas          | - |  |   |  |
| Controle                   | Diário          |   |  | ¥ |  |
| Limite                     | 02:00           |   |  |   |  |
|                            | 🔲 Em percentual |   |  |   |  |

Pode-se configurar um limite diário para cálculo de faltas no Banco de Horas, em quantidade de horas ou por percentual da quantidade total de faltas do dia.

Se marcarmos "Em percentual" calcula-se a porcentagem de horas faltas que definirmos no Banco de Horas.

Este controle de faltas também pode ser semanal ou mensal.

🔆 Visualizando o Banco de Horas

Acesse o menu Relatórios > Cálculos

| efeiçã | BSaldo | BTotal | BCred. | BDeb. | BAjus. |  |
|--------|--------|--------|--------|-------|--------|--|
| 0:00   | +90:00 | 90:00  | 87:00  | 00:00 | 03:00  |  |
|        |        |        |        |       |        |  |
|        | +07:00 | +07:00 | 07:00  |       |        |  |
|        | +07:00 |        |        |       |        |  |
|        | +10:00 | +03:00 |        |       | 03:00  |  |
|        | +10:00 |        |        |       |        |  |
|        | +10:00 |        |        |       |        |  |
|        | +13:00 | +03:00 | 03:00  |       |        |  |
|        | +13:00 |        |        |       |        |  |
|        | +13:00 |        |        |       |        |  |
|        | +13:00 |        |        |       |        |  |
|        | +13:00 |        |        |       |        |  |

Localize as seguintes colunas:

BSaldo: Exibe a contagem do Banco de Horas, a partir da data de admissão do Funcionário.

BTotal: Exibe o total do Banco De Horas Até o período em questão.

BCred.: Exibe o valor positivo do Banco De Horas.

BDeb.: Exibe o valor negativo do Banco De Horas.

BAjus.: Nesta coluna são exibidos os ajustes no Banco de Horas.

Clique na coluna com o botão direito do mouse no dia em que deseja lançar este ajuste.

| çãi | BSaldo | BTotal              | BCred.   | BDeb. | BAjus. | ExNot |  |  |
|-----|--------|---------------------|----------|-------|--------|-------|--|--|
| C   | +90:00 | 90:00               | 87:00    | 00:00 | 03:00  | 60:00 |  |  |
|     |        | Marcar C            | omnensad | lo    |        |       |  |  |
|     | +07:0  | Marcar Almoco Livre |          |       |        | 05:00 |  |  |
|     | +07:0  | Marcar N            |          |       |        |       |  |  |
|     | +10:0  | Marcar F            |          |       |        |       |  |  |
|     | +100   | Lançar a            | ras      |       |        |       |  |  |
|     | +10:0  | 5                   |          |       |        |       |  |  |
|     | +13:00 | +03:00              | 03:00    |       |        |       |  |  |
|     | +13:00 |                     |          |       |        |       |  |  |
|     | +13:00 |                     |          |       |        |       |  |  |
|     |        |                     |          |       |        |       |  |  |

Clique em "Lançar ajuste no Banco de Horas".

| Ajuste do banco de horas |                                               |            |  |  |  |  |
|--------------------------|-----------------------------------------------|------------|--|--|--|--|
| I                        | Data                                          | 01/03/2009 |  |  |  |  |
|                          | Ajuste                                        | 03:00      |  |  |  |  |
|                          | Observaçõ                                     | bservações |  |  |  |  |
|                          | Fez horas extras sem marcação no equipamento. |            |  |  |  |  |
|                          |                                               |            |  |  |  |  |
|                          |                                               |            |  |  |  |  |
|                          |                                               | OK Fechar  |  |  |  |  |

Abrirá a tela para lançar a quantidade de horas a ser lançado, positivo ou negativo para este funcionário, e também a observação deste ajuste.